# SmartCell

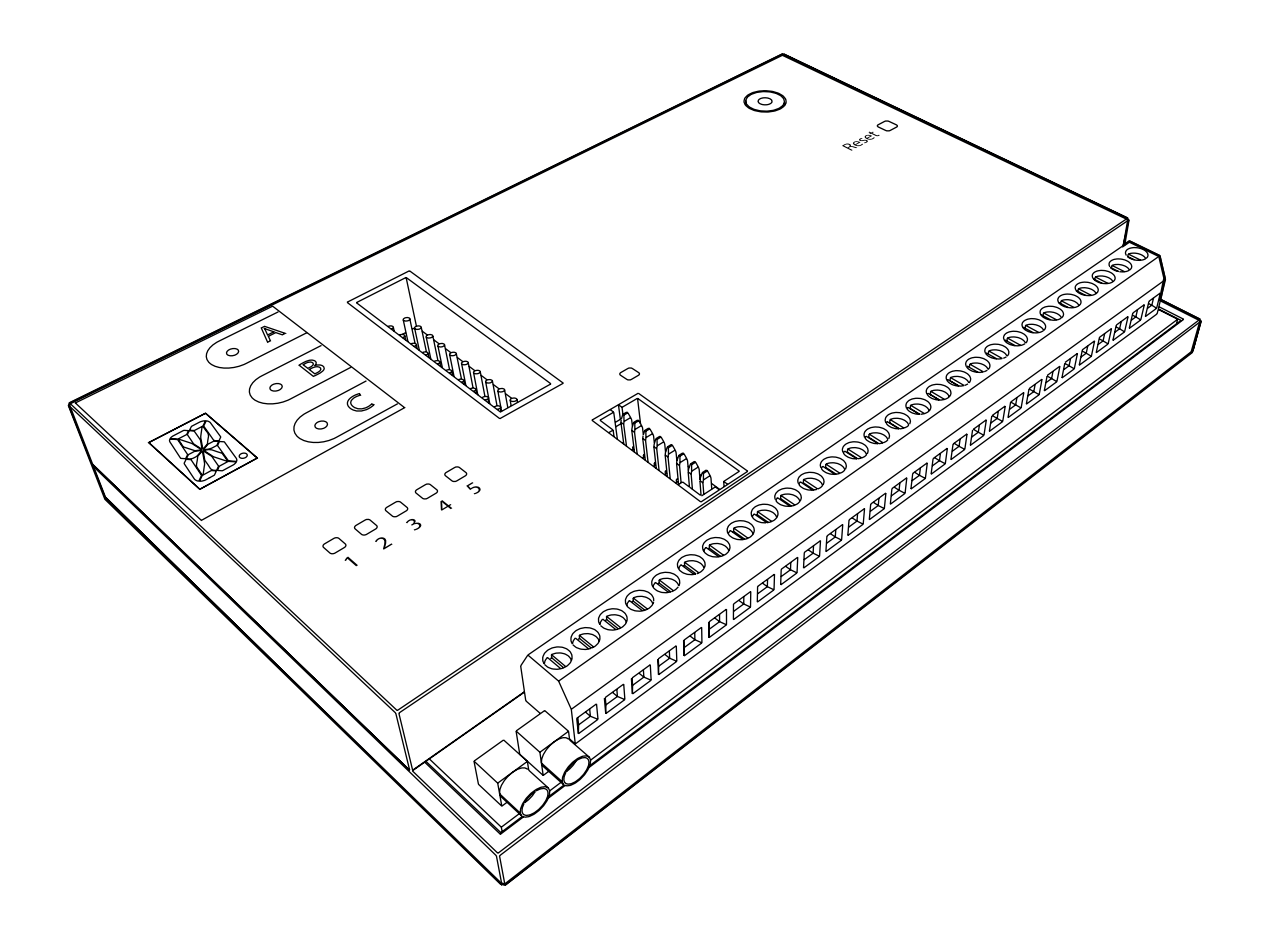

## Interne communicatiemodule Upgrade- en installatiegids

#### Inhoud

| Pre-installatie                         | 3  |
|-----------------------------------------|----|
| Componenten                             | 4  |
| Ontkoppel de netvoeding                 | 5  |
| Open het bedienpaneel                   | 5  |
| Verwijder de batterij                   | 6  |
| Koppel de Ethernet-kabel en antenne los | 6  |
| Verwijder de PSU                        | 7  |
| Verwijderen van de interfacekaart       | 8  |
| Monteer een nieuwe interfacekaart       | 9  |
| Plaats de PSU                           | 10 |
| Verwijderen van het klemmenblok         | 11 |
| Verbind de riser-kaart                  | 12 |
| Monteer de communicatiemodule           | 13 |
| Vervang het klemmenblok                 | 14 |
| Ethernet-verbinding                     | 15 |
| Back-up 4G-verbinding                   | 15 |
| Plaats de reserve-accu                  | 16 |
| Sluit het bedienpaneel                  | 16 |
| Stroom inschakelen                      | 16 |
| Reset SPT                               | 17 |
| Een account aanmaken                    | 19 |
| Testsysteem                             | 22 |
| Meldingen controleren                   | 23 |

#### **Pre-installatie**

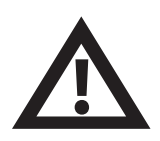

De installatie moet voldoen aan de toepasselijke lokale installatiecodes en mag alleen worden geïnstalleerd door een volledig geschoolde competente persoon.

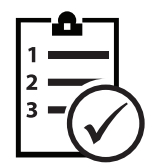

De procedures die in deze handleiding worden beschreven, moeten zorgvuldig worden gevolgd.

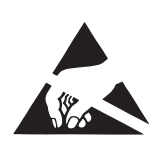

Dit apparaat bevat elektronica die gevoelig is voor beschadiging door elektrostatische ontlading *(ESD)*. Neem gepaste voorzorgsmaatregelen bij het omgaan met elektronische borden.

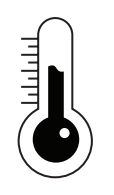

Om een correcte werking te garanderen, moeten producten worden gebruikt binnen de gespecificeerde omgevingsomstandigheden.

#### Componenten

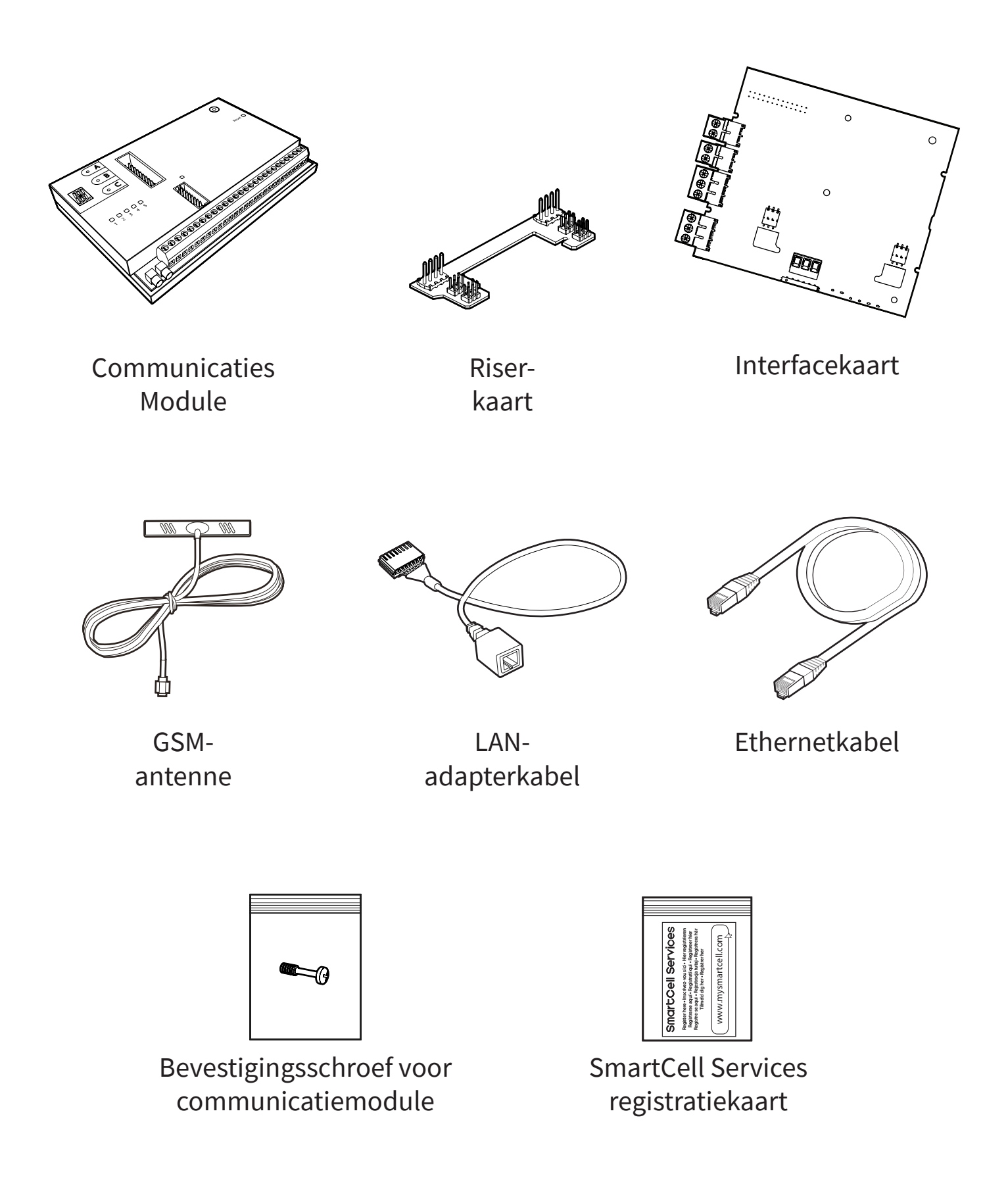

#### **Ontkoppel de netvoeding**

• De netvoeding moet worden losgekoppeld voordat verdere werkzaamheden worden uitgevoerd.

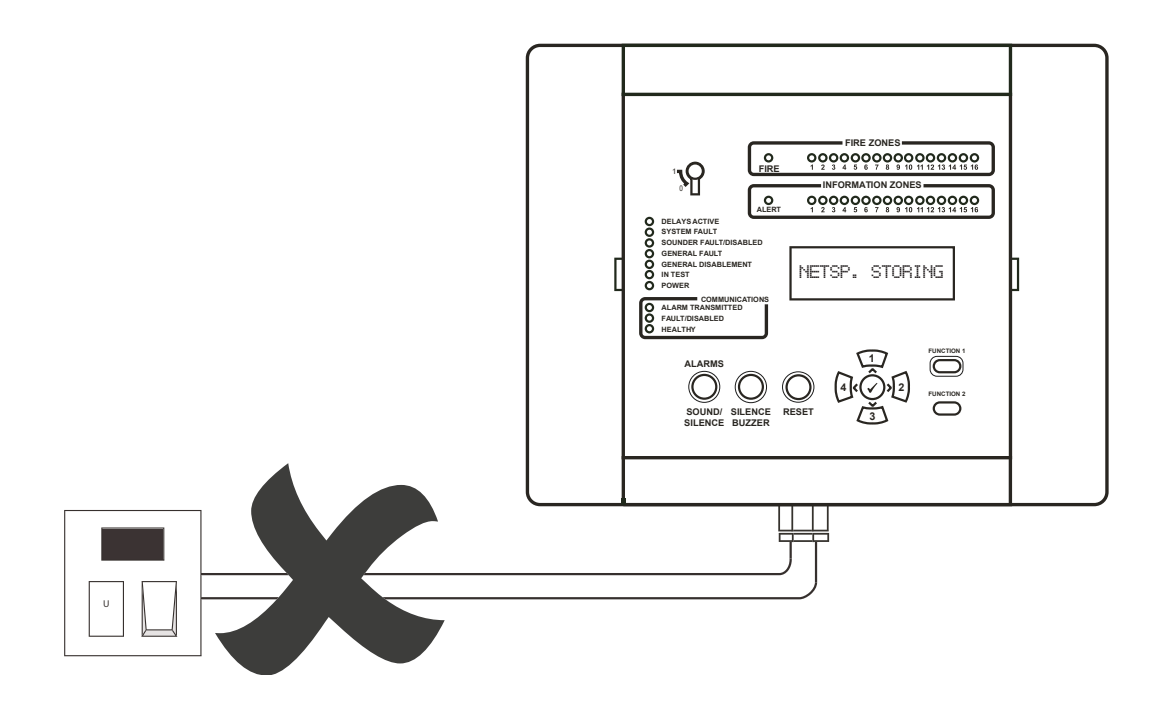

#### **Open het bedienpaneel**

• Maak de zijpanelen los.

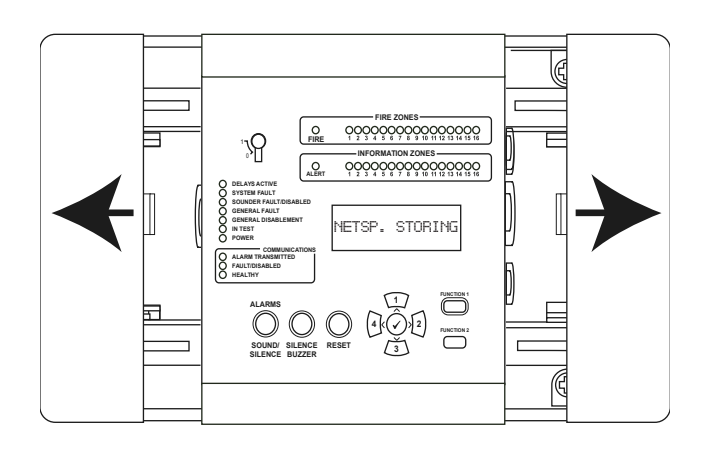

• Draai de twee schroeven los en open vervolgens de deur.

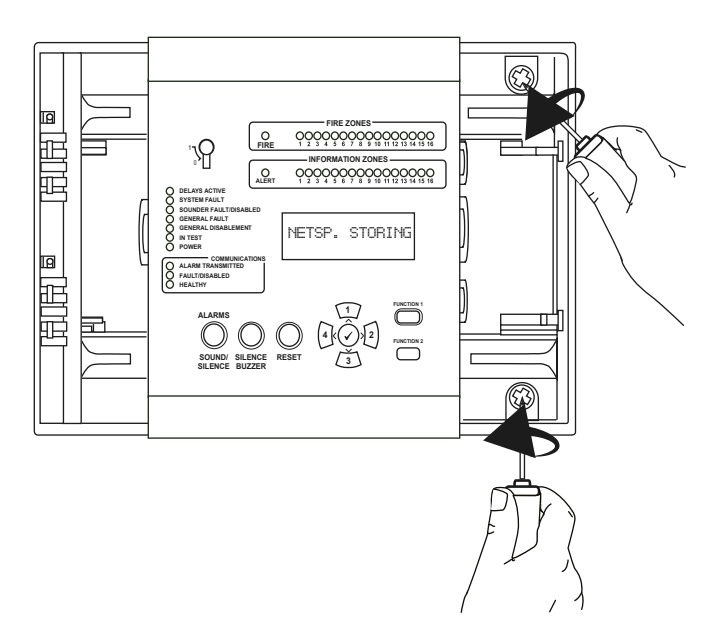

### Verwijder de batterij

• Koppel de accu voorzichtig los en verwijder deze.

• De accu moet op een veilige plaats worden bewaard en tegen kortsluiting worden beschermd.

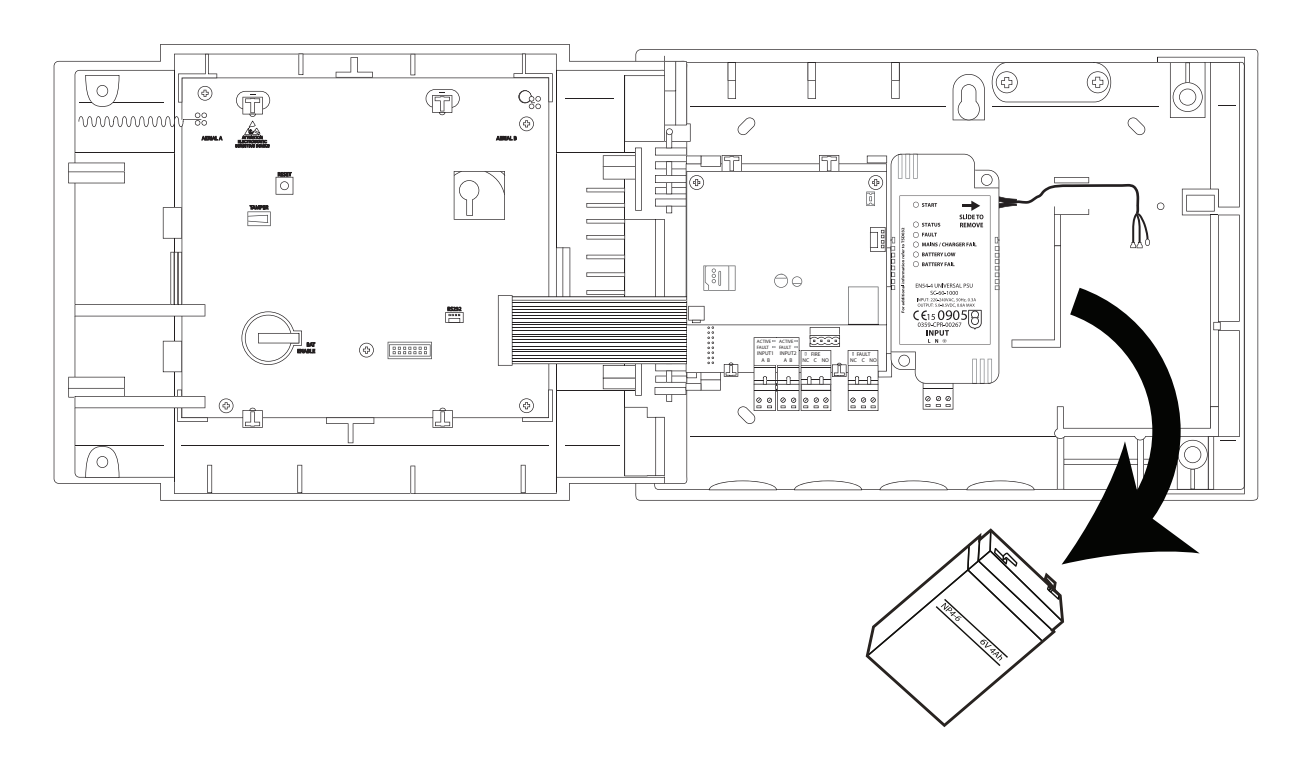

#### Koppel ethernetkabel en antenne los

• Koppel de ethernetkabel en de antenne voorzichtig los.

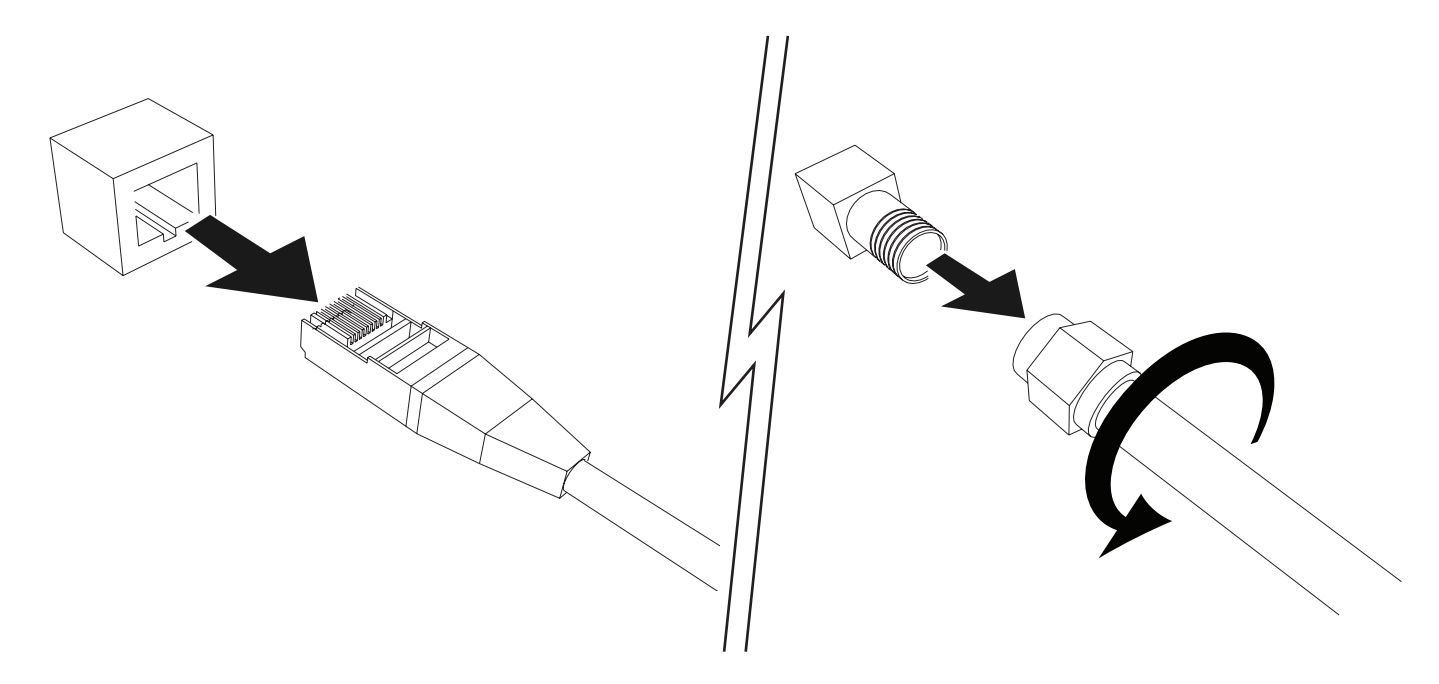

### Verwijder de PSU

- Draai de twee bevestigingsschroeven van de PSU los.
- Bewaar ze op een veilige plaats als u een voeding van 24 VDC verwijderd.

OPMERKING: 230 VAC PSU-VARIANT GETOOND

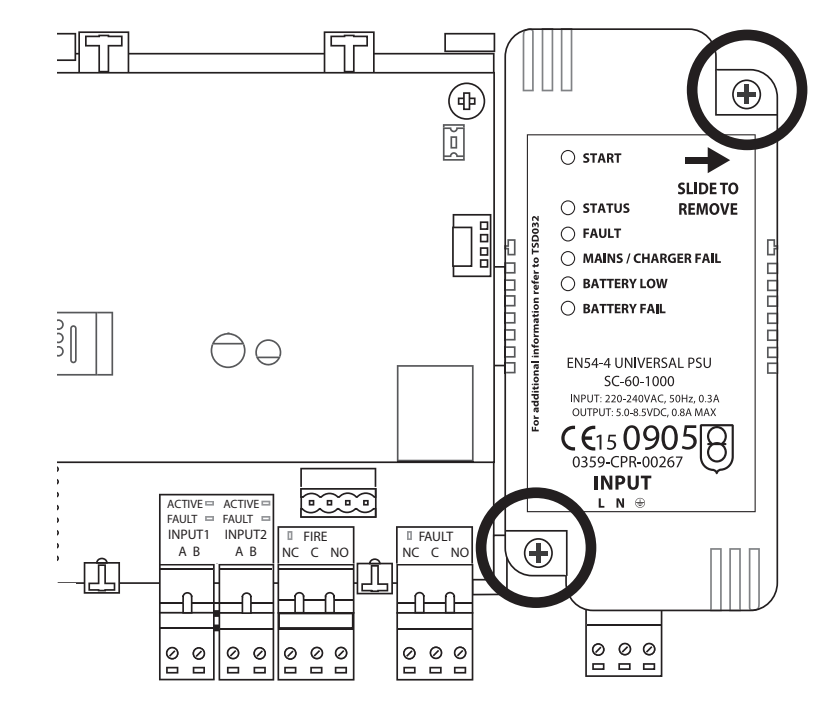

• Verwijder de PSU voorzichtig door deze van de printplaat af te schuiven, zoals afgebeeld.

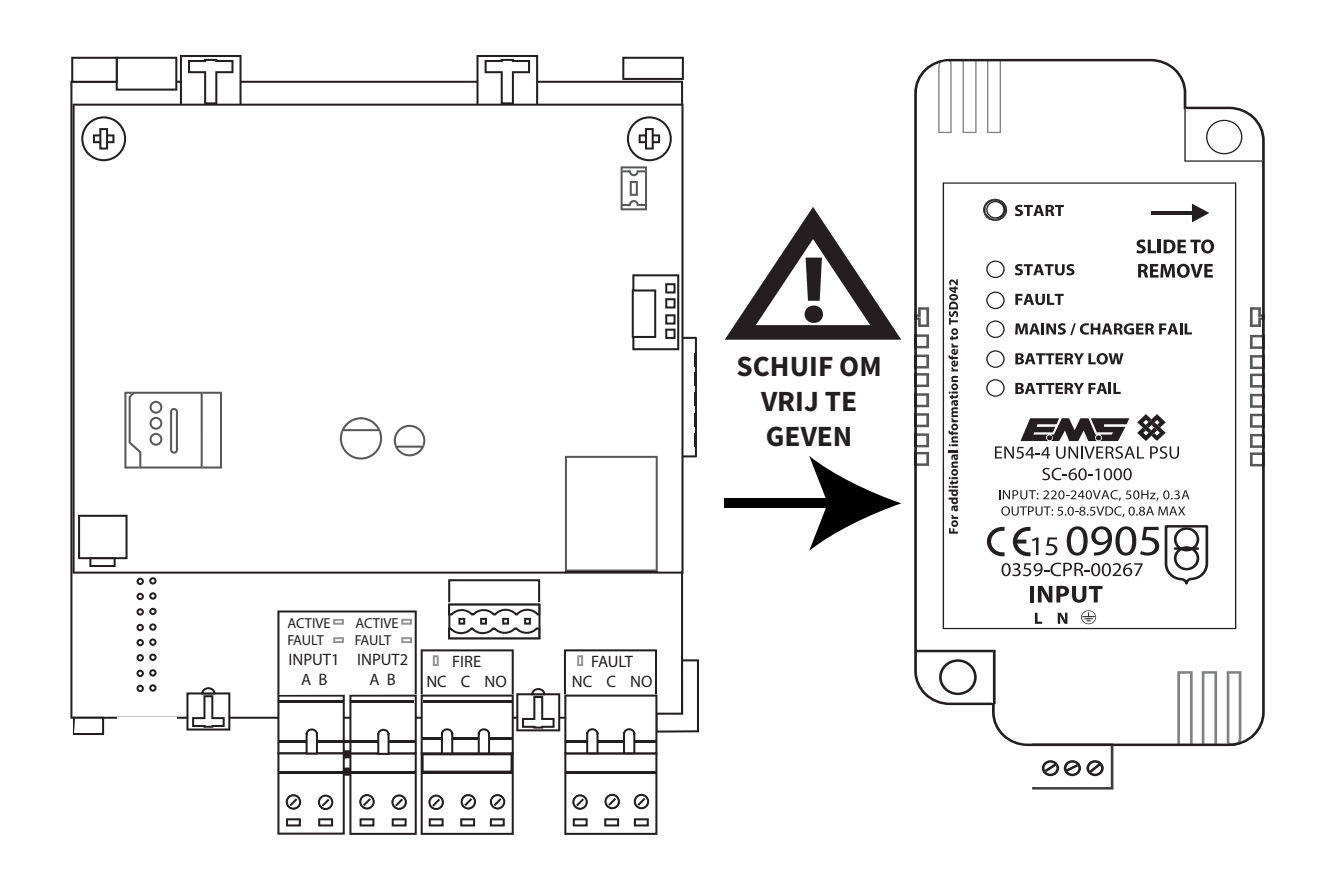

#### Verwijderen van de interfacekaart

- Verwijder, indien aanwezig, de bestaande communicatiemodule door de twee schroeven te verwijderen.
- Verwijder vervolgens de twee nieuw blootliggende moeren van 7 mm.

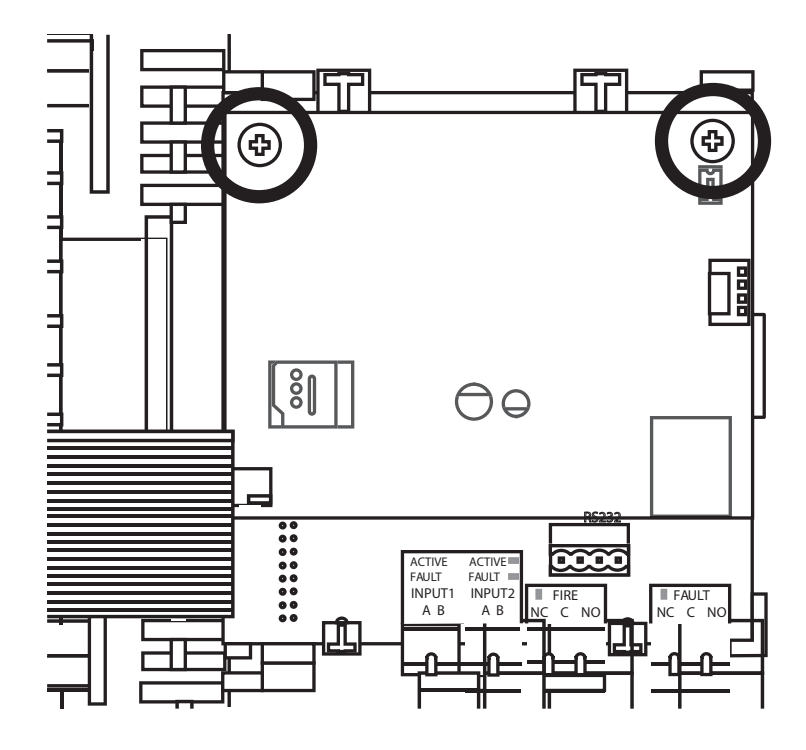

- Maak de lintkabel los.
- Verwijderen van de bevestigingsschroef van de interfacekaart en maak de interfacekaart voorzichtig los.

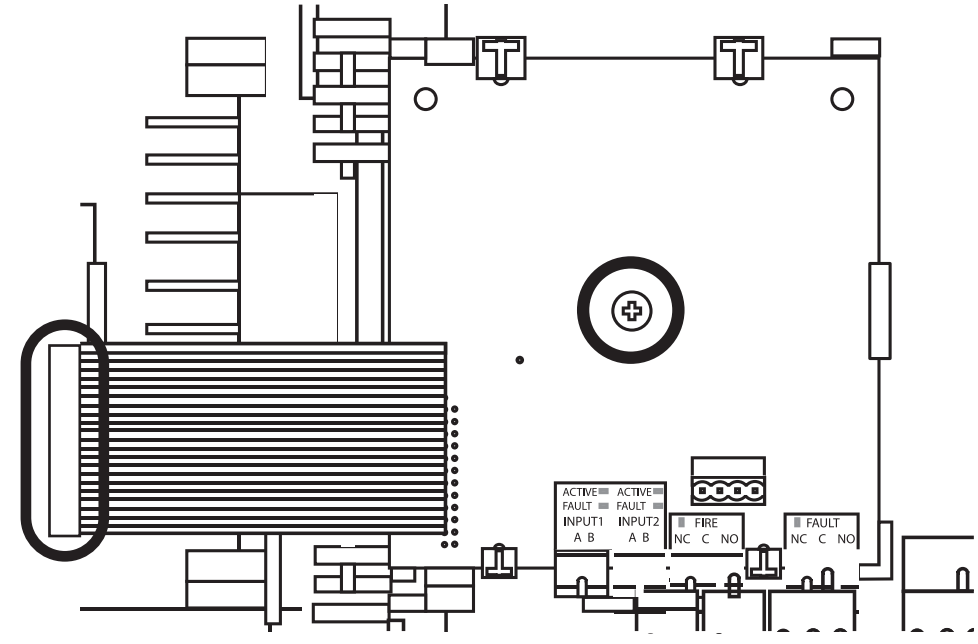

#### Monteer een nieuwe interfacekaart

• Klik de nieuwe interfacekaart voorzichtig op zijn plaats en bevestig deze met de bevestigingsschroef van de interfacekaart.

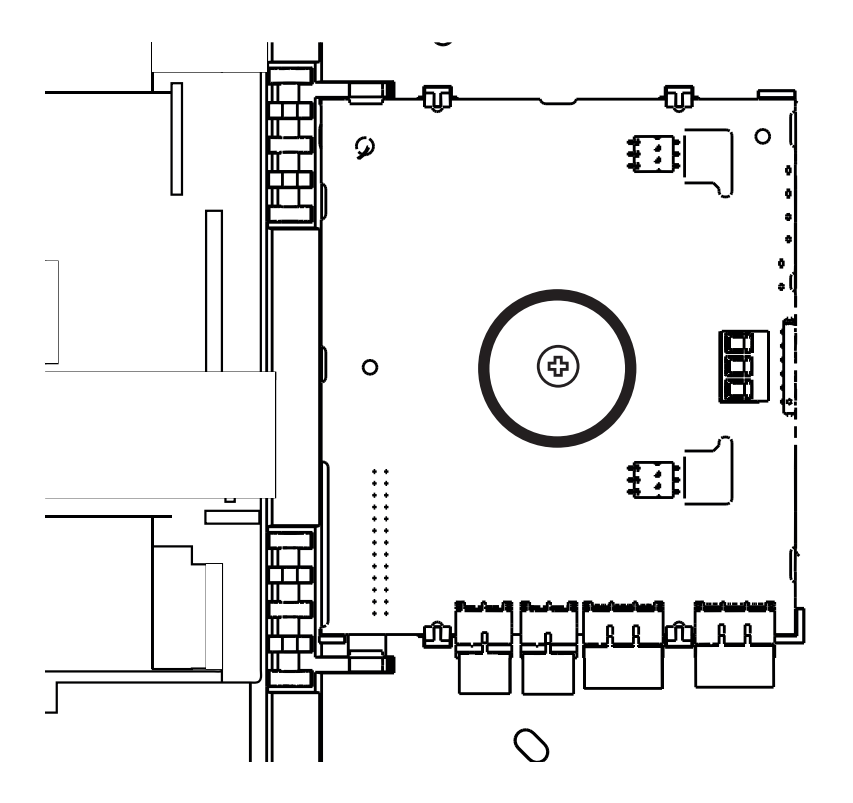

• De lintkabel aansluiten

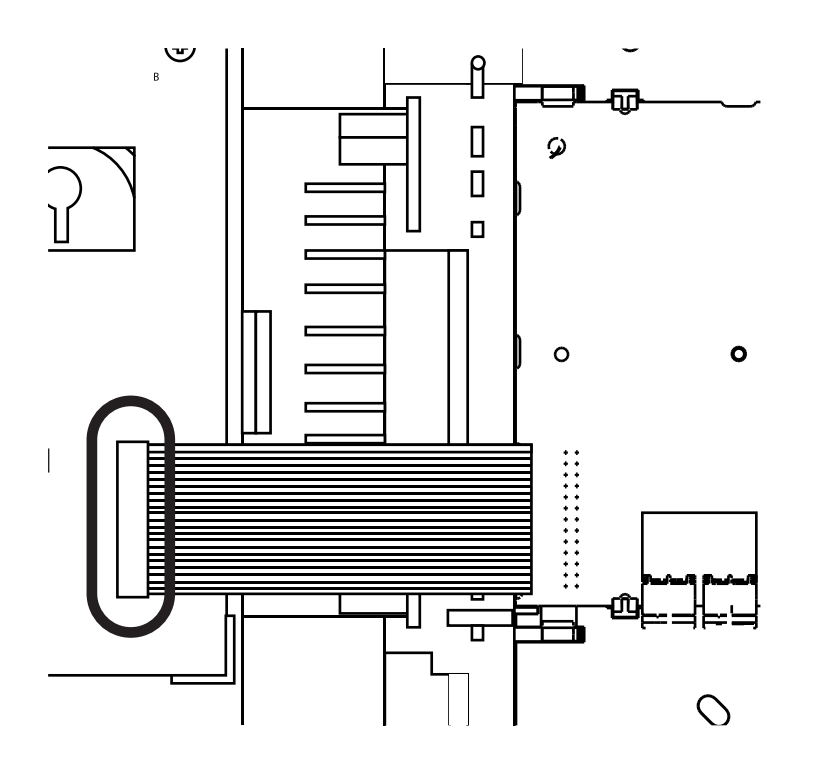

#### Plaats de PSU

• Schuif de PSU op zijn plaats.

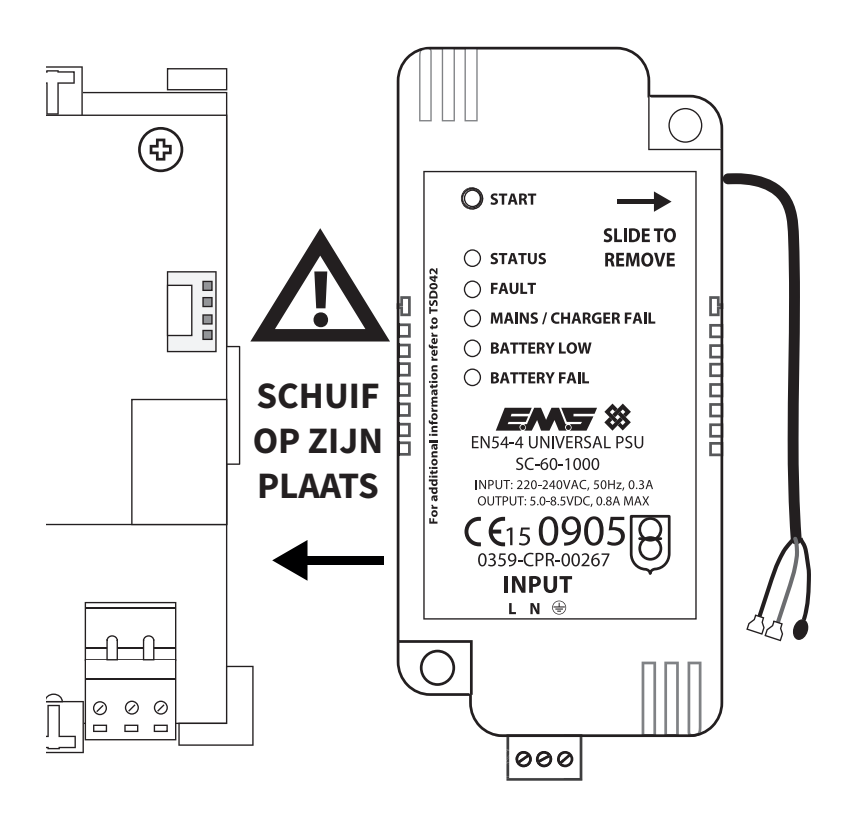

• Zet het op zijn plaats.

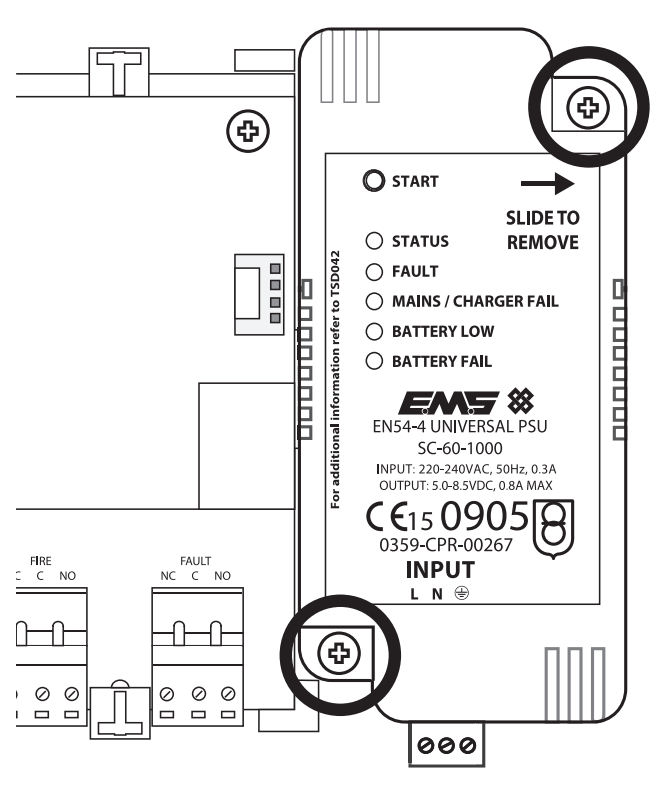

#### Verwijderen van het klemmenblok

• Verwijder voorzichtig het klemmenblok zoals afgebeeld.

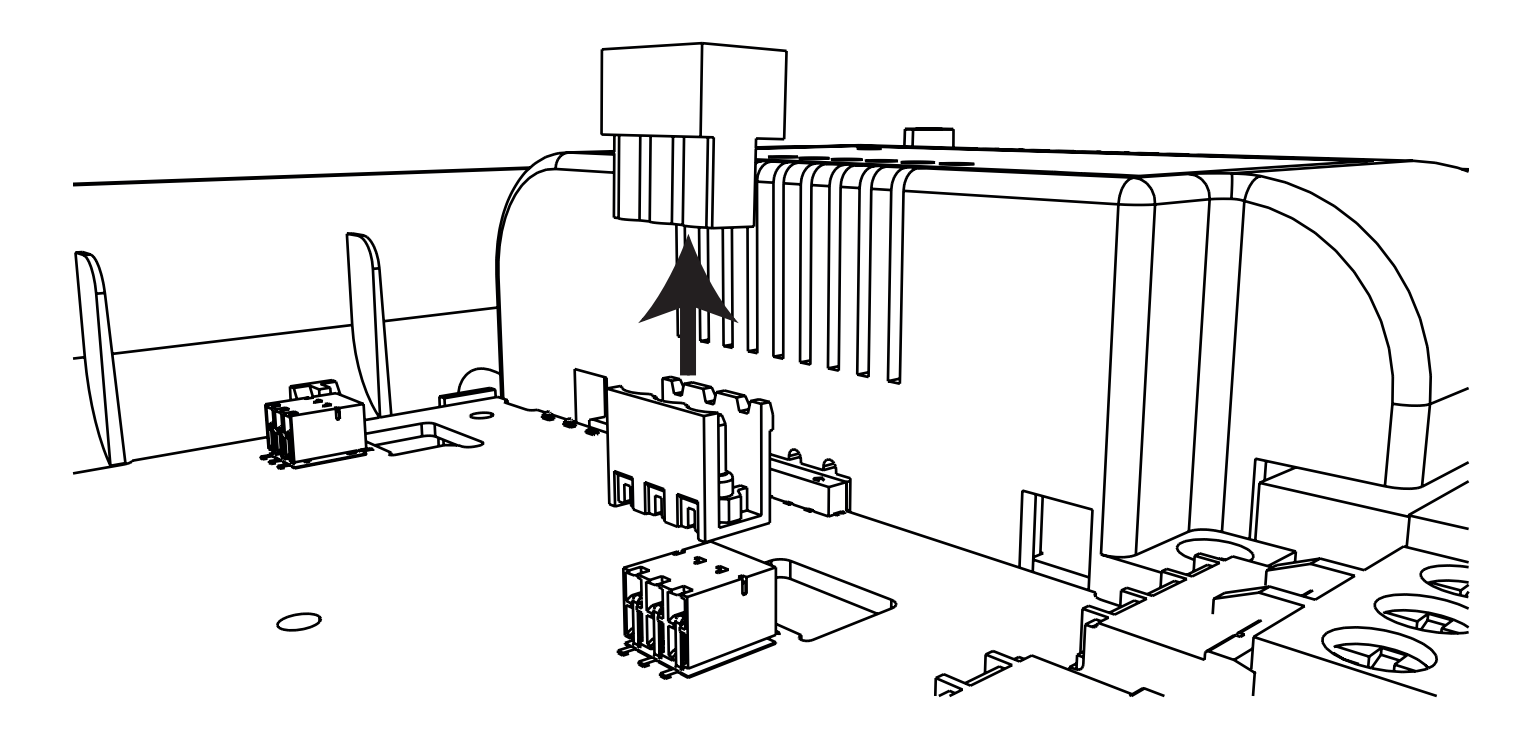

#### Verbind de riser-kaart

• Steek de pinnen van de riserkaart voorzichtig in de aansluitingen van de communicatiemodule en zorg ervoor dat de pinnen op de rechterkant zijn uitgelijnd, zoals afgebeeld.

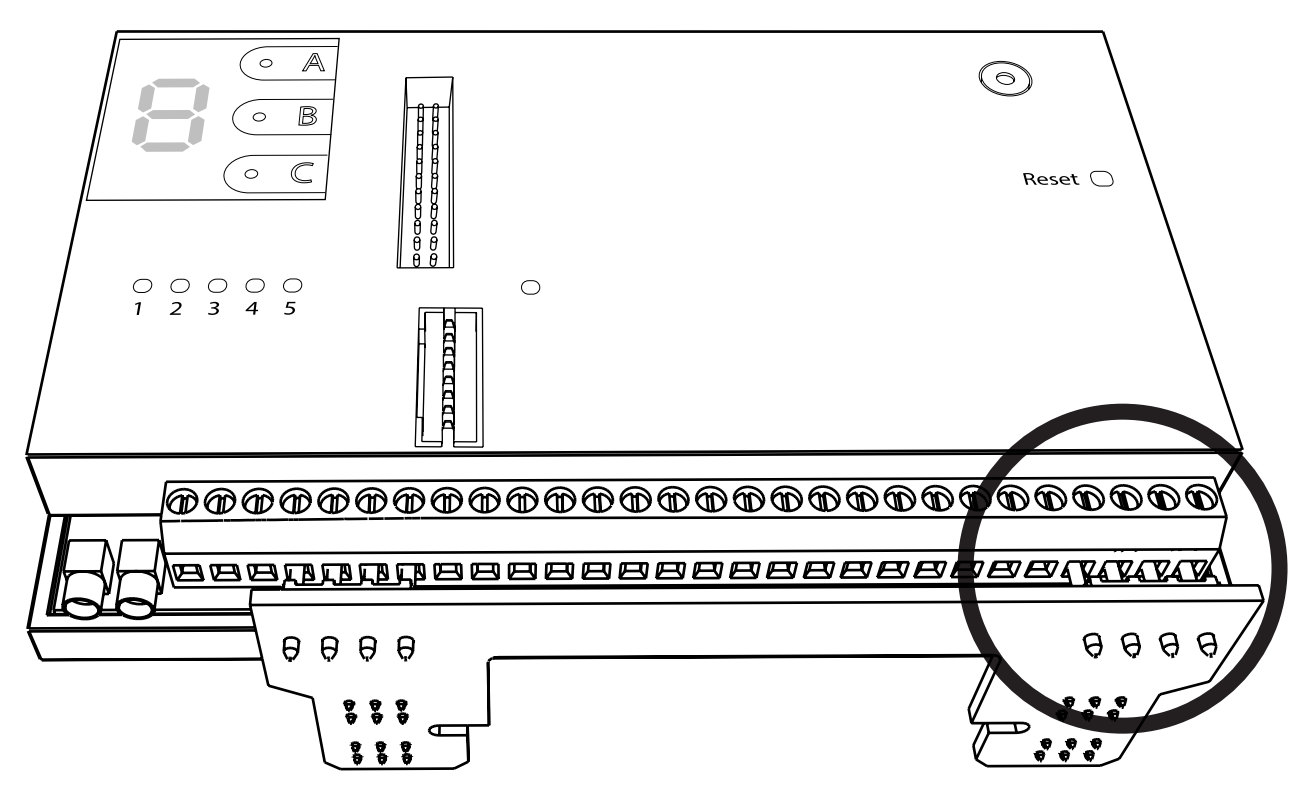

• Zorg ervoor dat alle pinnen volledig zijn ingedrukt en draai de schroeven van de aansluitklem vast om een stevige bevestiging te garanderen.

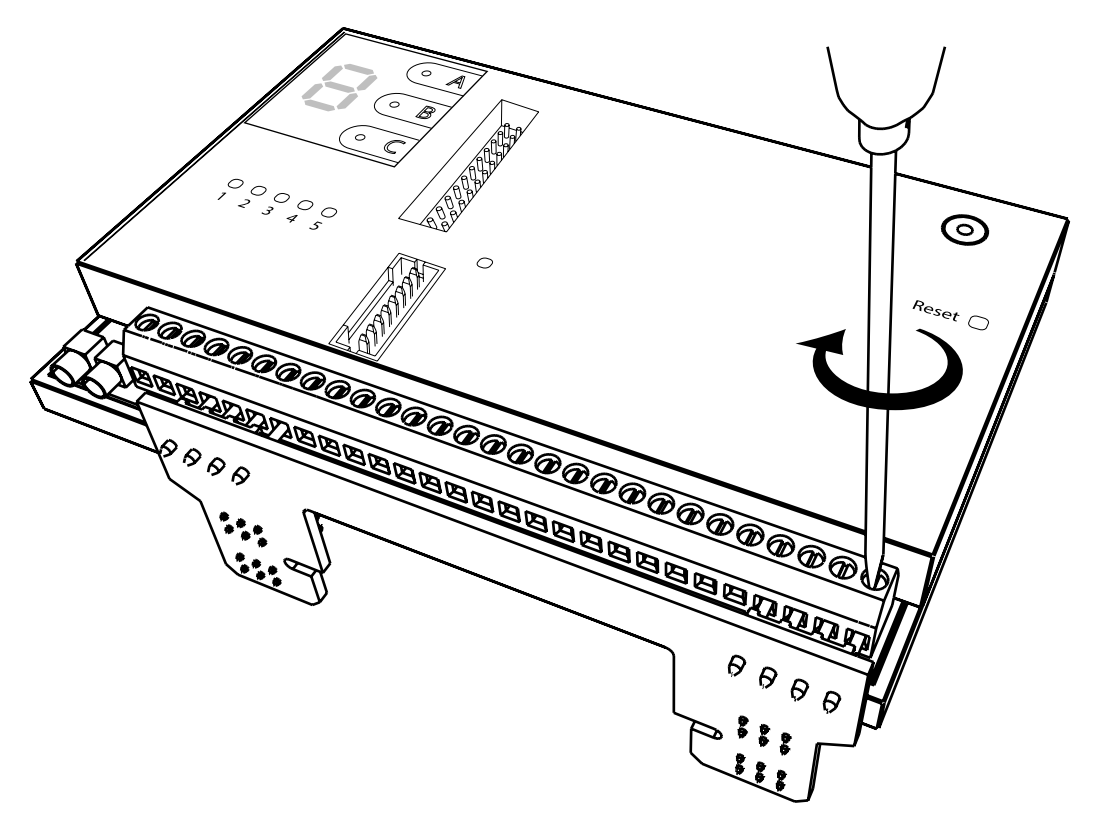

#### Monteer de communicatiemodule

• Laat de riserkaart in de bevestigingssleuven van de printplaat zakken, zoals afgebeeld.

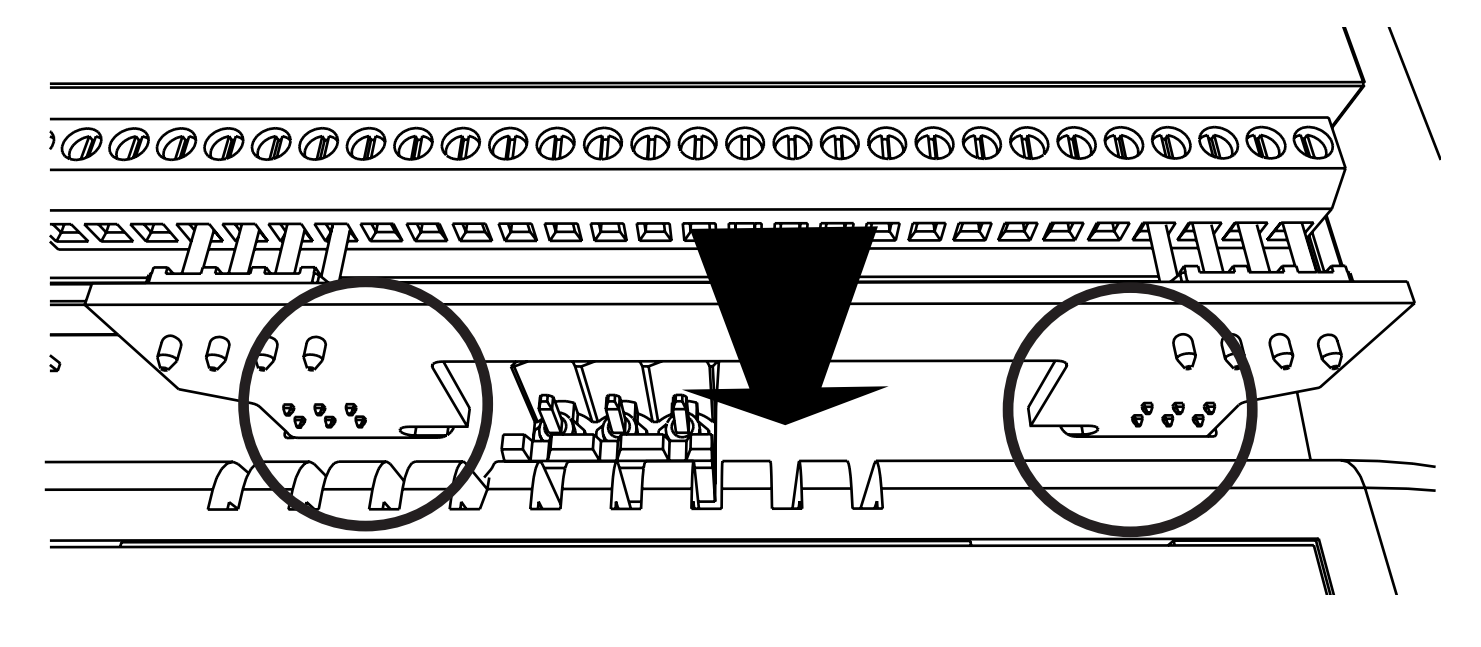

• Schuif de riserkaart op zijn plaats zoals afgebeeld.

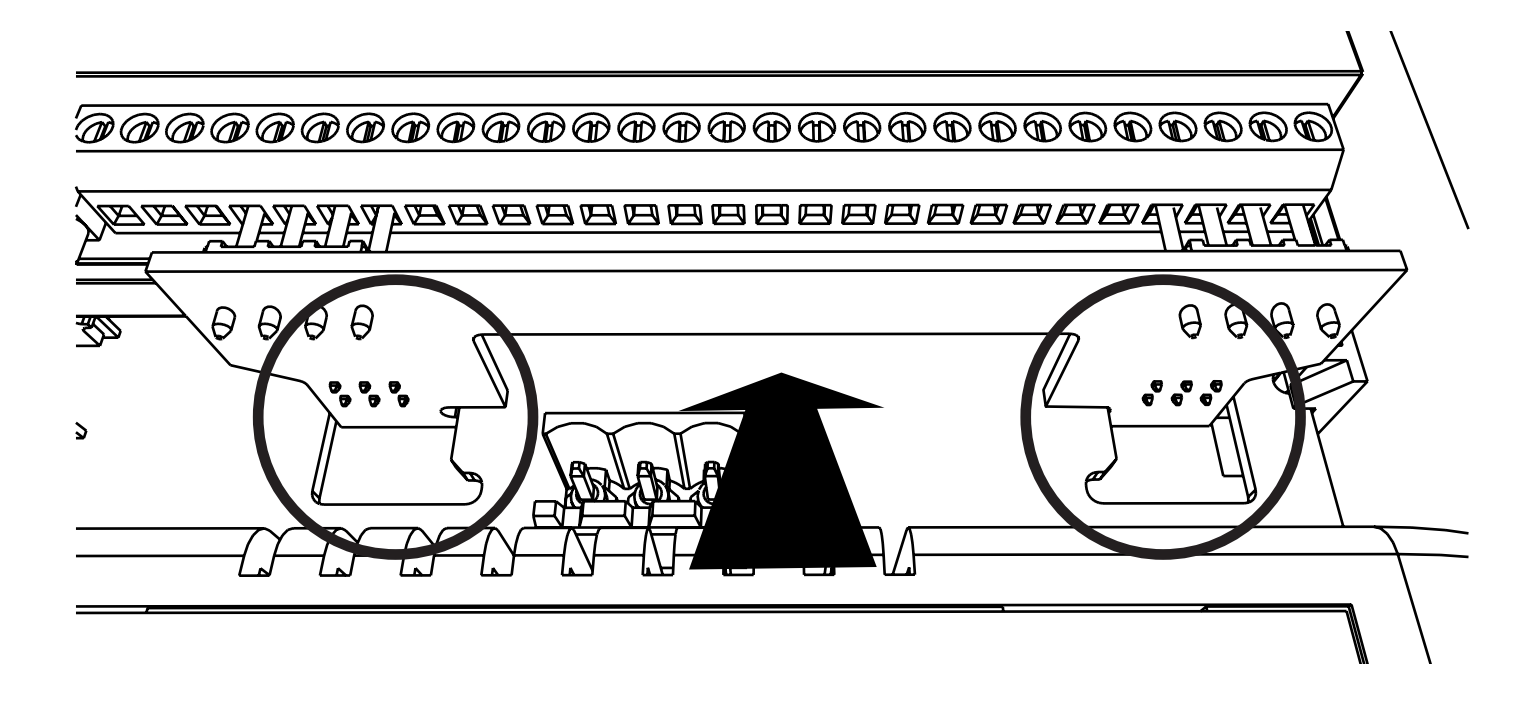

• Bevestig de communicatiemodule op zijn plaats met behulp van de meegeleverde sluitschroef zoals afgebeeld.

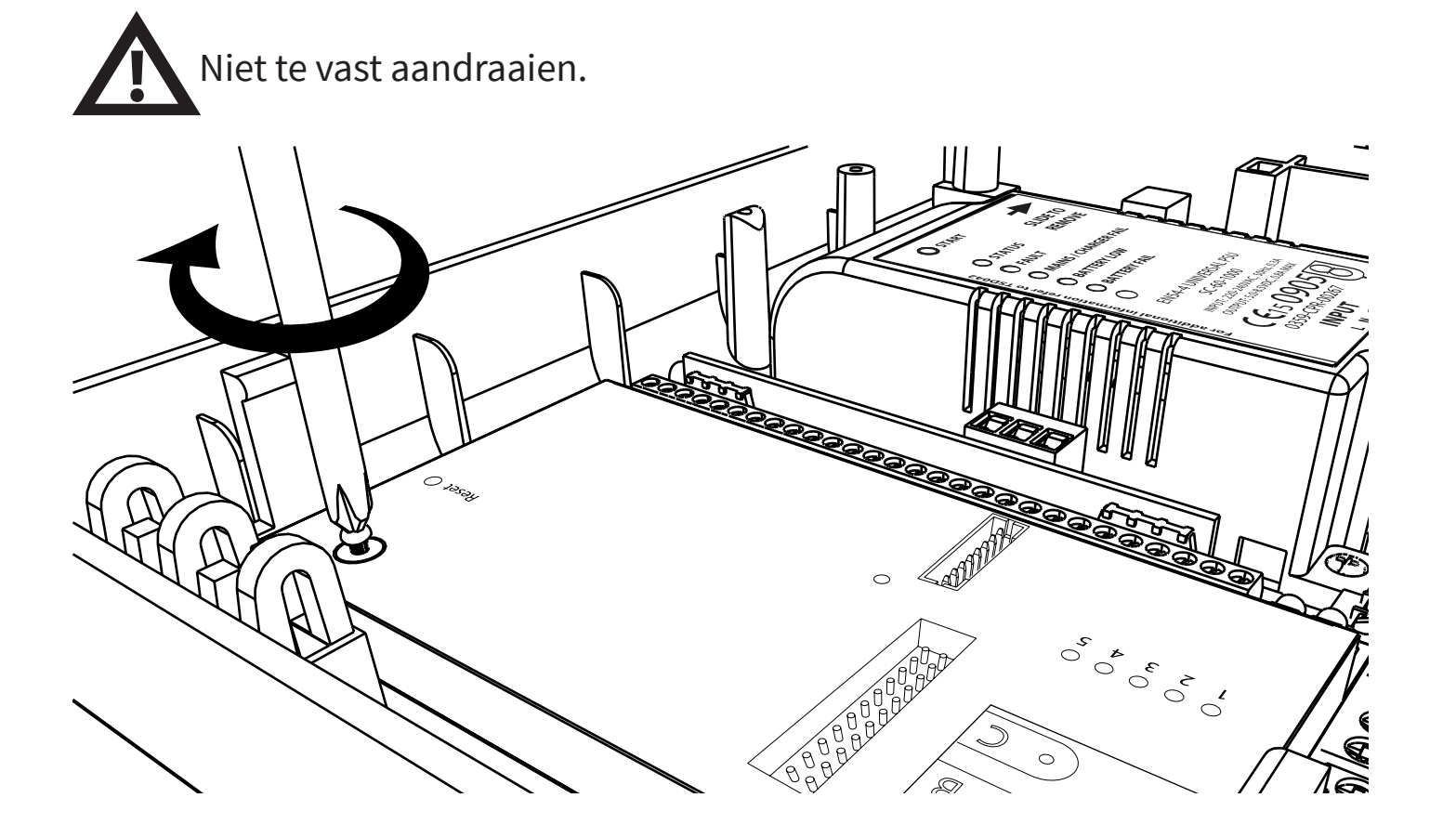

#### Vervang het klemmenblok

• Vervang het klemmenblok voorzichtig zoals afgebeeld.

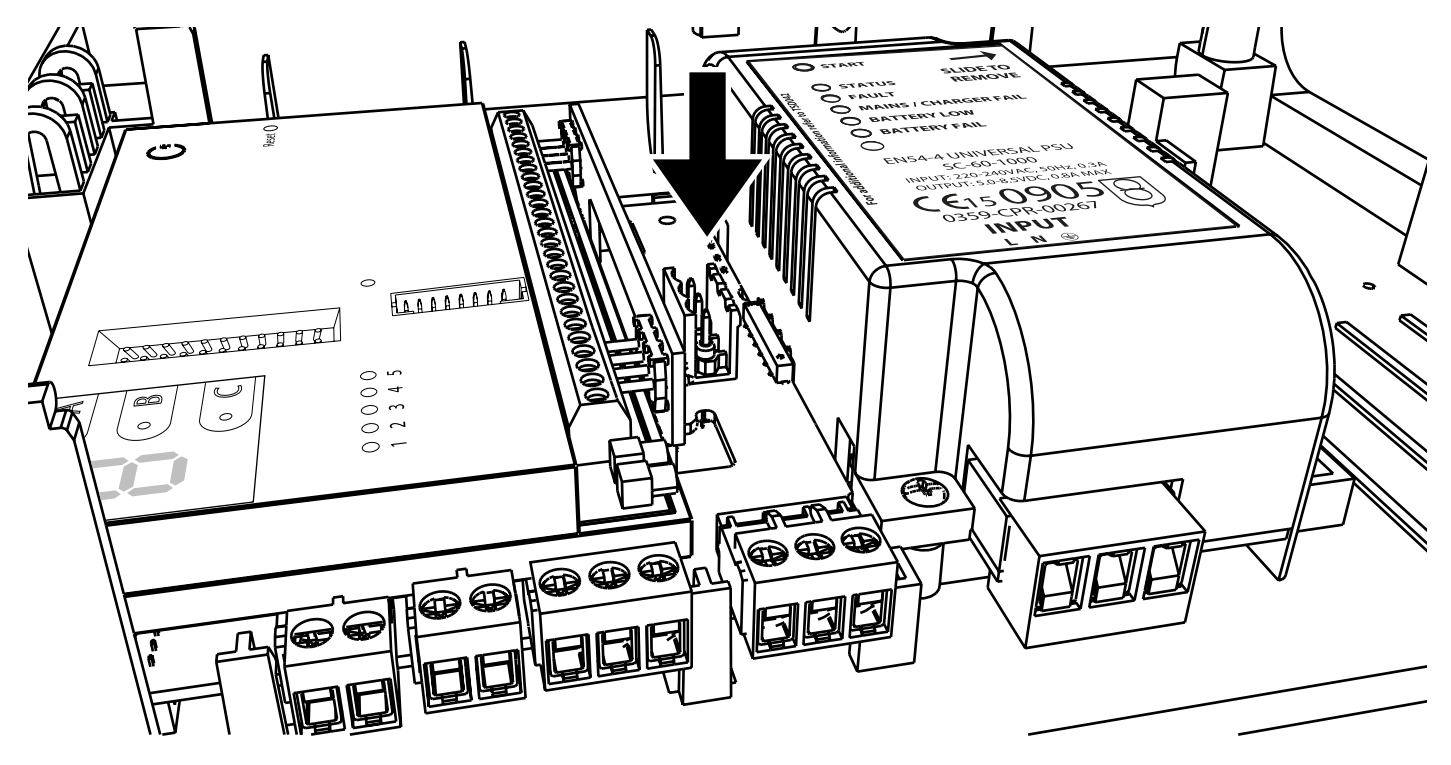

© 2024 EMS Ltd. Alle rechten voorbehouden.

#### **Ethernet-verbinding**

#### SLA DEZE STAP OVER ALS JE ÉÉN ENKELE PAD-COMMUNICATIE GEBRUIKT VIA 4G-VERBINDING.

• Sluit de Ethernet-verbinding opnieuw aan.

• De Ethernet-verbinding moet via de LAN-adapter tot stand worden gebracht, zoals weergegeven.

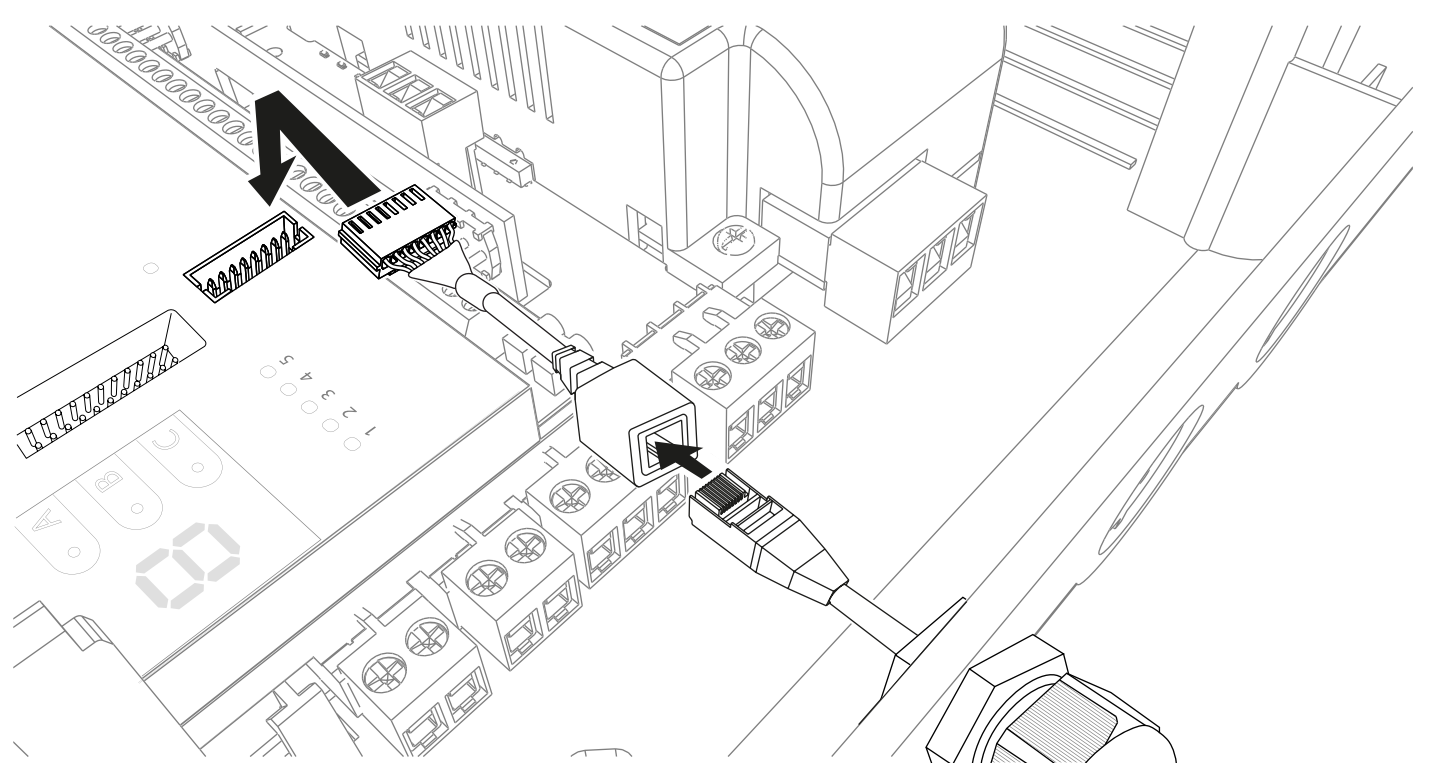

#### **Back-up 4G-verbinding**

SLA DEZE STAP OVER ALS DE ENKELE PAD-COMMUNICATIE ALLEEN WORDT GEBRUIKT VIA ETHERNETVERBINDING.

- Sluit de antenne opnieuw aan.
- De goedgekeurde T-antenne moet worden gebruikt en aangesloten op de ANT1-aansluiting.

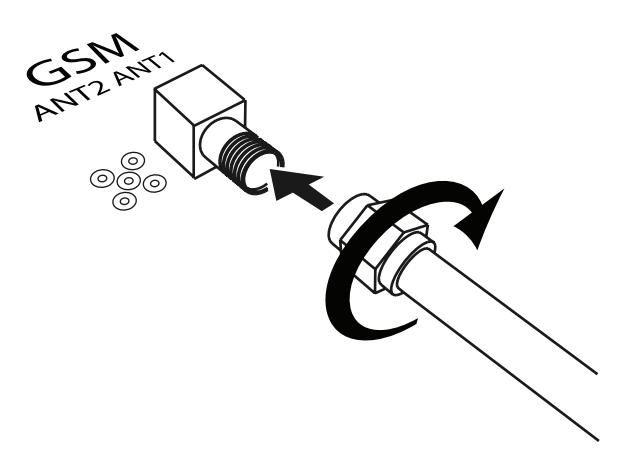

#### Plaats de reserve-accu

Plaats de accu's van het controlepaneel en let daarbij op de juiste polariteit.

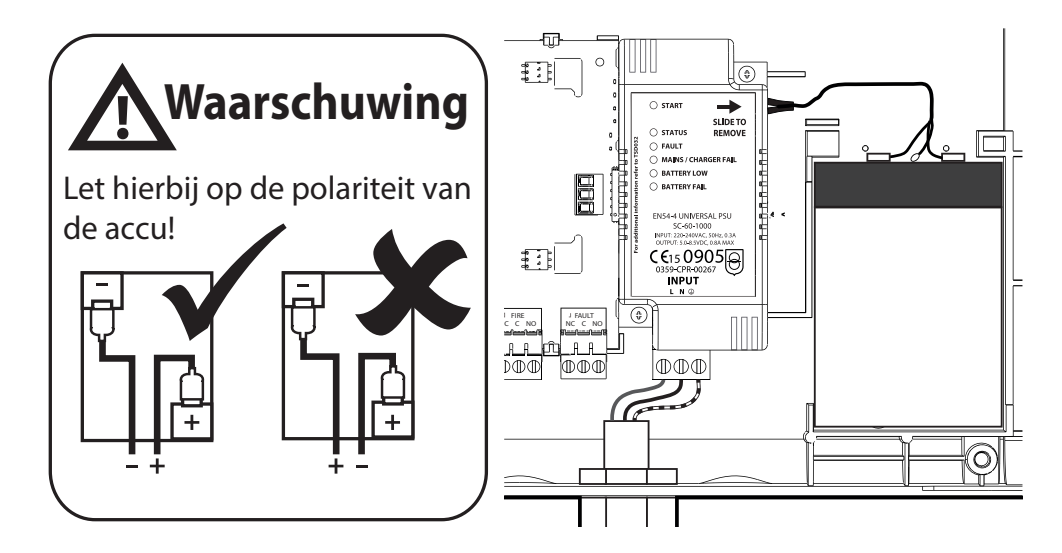

#### Sluit het bedienpaneel

• Monteer het bedieningspaneel opnieuw.

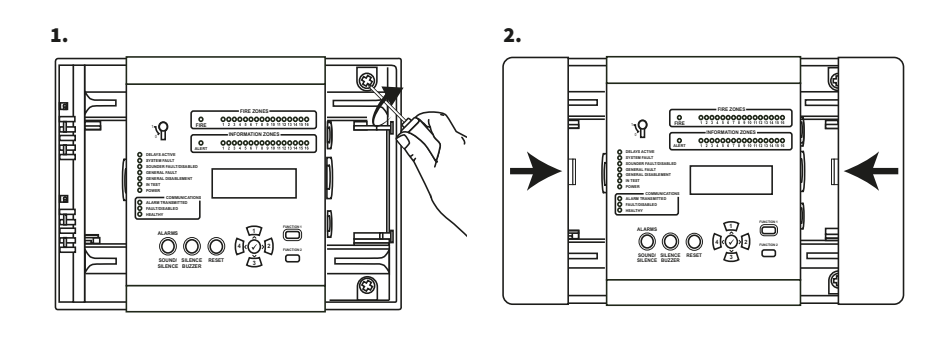

#### Stroom aansluiten

- Schakel het bedieningspaneel in.
- De groene voedings-led gaat branden.
- Alle andere leds moeten gedoofd zijn.
- Het scherm zou ook 'Systeem Normaal' moeten weergeven.

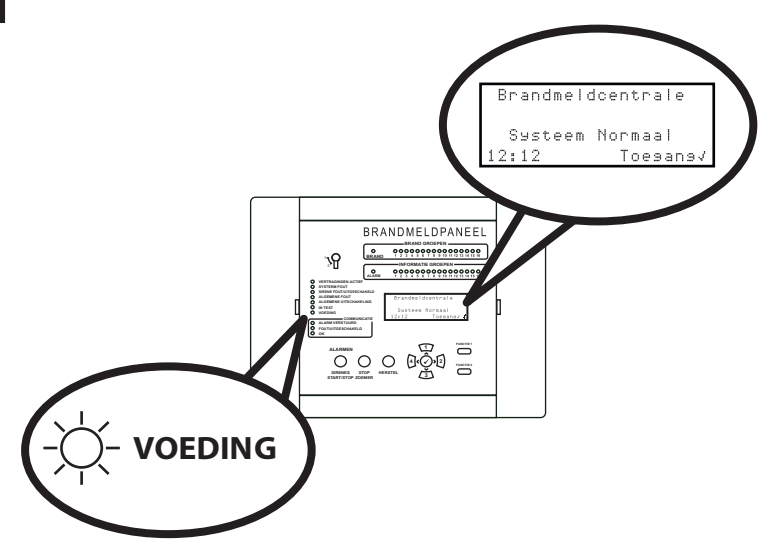

#### **Reset SPT**

De volgende stappen zijn nodig om de SPT te resetten.

| Met het SmartCell-bedienpaneel in de<br>normale stand (toets in de UIT-stand<br>zetten), wordt op het scherm het volgende<br>weergegeven:    | Brandmeldcentrale<br>Systeem Normaal<br>14:18 Toesans 7                                                 |
|----------------------------------------------------------------------------------------------------|----------------------------------------------------------------------------------------------------|
| Druk op de knop 🕢 en het scherm toont:                                                                                                    | Voer Code<br>In:_                                                                                       |
| Voer de PIN-code voor fabriekstoegang in<br>(standaard '44444444') en druk vervolgens<br>op de knop 🕢 om te bevestigen. Het scherm<br>toont: | Druk J Om Voltooien<br>* Welcome Factory *<br>Toesanssniveau 4<br>Nu Beschikbaar<br>Alle Knoppen Actief |
| Gevolgd door:                                                                                                    | *Fabrieks toesans<br>Uitlossen                                                                          |
| Druk op de knop 🕢 en het scherm toont:                                                                                                    | ≎<br>⇒Firmware bekijken<br>Up9rade Firmware<br>Fabriekscode bew.<br>Snelle boodschap ≎                  |
| Druk op de knop 🛐 totdat het scherm toont:                                                                                                   | Snelle boodschap<br>Firmware-opties<br>Fabrieksinstell.<br>→Reset SPT ≎                                 |
| Druk op de knop 🕢 en het scherm toont:                                                                                                    | →Interne comm.<br>Externe comm.                                                                         |
| Druk op de knop 🕢 en het scherm toont:                                                                                                    | ≎<br>Clearing SPT<br>Started                                                                            |
|                                                                                                    |                                                                                                    |

#### Gevolgd door:

Druk op de knop (4) en het scherm toont:

Druk op de knop  $\overbrace{3}$  en het scherm toont:

Druk op de knop 🖉 en het scherm toont:

Snelle boodschap Firmware-opties Fabrieksinstell. \*Reset SPT

0

 $\bigcirc$ 

0

Snelle boodschap Firmware-opties Fabrieksinstell. •Reset SPT

Fabrieks toesans +Uitlossen Brandmeldcentrale

Systeem Normaal 14:18 Toesans 4

#### Een account aanmaken

Met het SmartCell-bedienpaneel in de normale stand (toets in de UIT-stand zetten), wordt op het scherm het volgende weergegeven:

Druk op de knop 🖉 en het scherm toont:

Voer de pincode van de technicus in (standaard '333333') en druk vervolgens op de knop vom te bevestigen. Het scherm toont:

Gevolgd door:

Druk op de knop <u>3</u> totdat het scherm toont:

Druk op de knop  $\checkmark$  en het scherm toont:

Druk op de knop  $\underbrace{3}$  totdat het scherm toont:

Druk op de knop 🕢 en het scherm toont:

| Brandmeldcentrale                     |          |
|---------------------------------------|----------|
| Suctaam Normaal                       |          |
|                                       | ,        |
|                                       | M.       |
| Voer Code<br>In:_                     |          |
| Druk 🗸 Om Voltooien                   |          |
| *Welkomstservice*                     |          |
| Toesanssniveau 3                      |          |
| Nu Beschikbaar                        |          |
| Alle Knoppen Actief                   |          |
|                                       |          |
| TRALITOR OFFICE OLDUS                 |          |
|                                       |          |
| Undernoud/lest                        | <i>.</i> |
| HPP. UPCIES                           | ~        |
| →Paneelinformatie                     |          |
| Taal Selecteren                       |          |
| Fabrieks Toesans                      |          |
| Rapporten                             | 0        |
| · · · · · · · · · · · · · · · · · · · |          |
| Pachtwoorden                          |          |
| Contraction Cles                      |          |
| Systeemopties                         |          |
| Communicatie                          |          |
| Wachtwoorden                          |          |
| Paneelopties                          |          |
| Systeemopties                         |          |
| →Communicatie                         | 0        |
|                                       | -        |
| →USB Lezen∕Schrijvei                  | "        |
| loesans Op Afstand                    |          |
| H/W-communicator                      | _        |
|                                       | <u></u>  |
|                                       |          |

| Druk op de knop <u>s</u> totdat het scherm<br>toont:                                                                                                    | USB Lezen/Schrijven<br>→Toesans Op Afstand<br>H/W-communicator<br>≎ |
|----------------------------------------------------------------------------------------------------|---------------------------------------------------------------------|
| Druk op de knop 🕜 en het scherm toont:                                                                                                    | *Externe Toesans UIT                                                |
|                                                                                                    | /Doorsaan Wijzisins>                                                |
| Druk op de knop 쭏 en het scherm toont:                                                                                                    | ⇒Interne comm.<br>Externe comm.                                     |
|                                                                                                    | ¢                                                                   |
| Druk op de knop 🕢 en het scherm toont:                                                                                                    | →Status Bekijken<br>Bewerk Opties<br>Account Instell.<br>≎          |
| Druk op de knop 🛐 totdat het scherm<br>toont:                                                                                                    | Status Bekijken<br>Bewerk Opties<br>→Account Instell.<br>≎          |
| Druk op de knop 🕢 en het scherm toont:                                                                                                    | →Maak Een Acc. Aan<br>Instell. Bekijken<br>Instell. Bewerken<br>≎   |
| Druk op de 🕢-knop en het scherm toont<br>een lijst met beschikbare alarmcentrales.<br>Als verbinding met een meldkamer niet<br>vereist is, kan ook 'Alleen Diensten' worden<br>geselecteerd om SmartCell Services te<br>starten: | →Alleen Diensten<br>Action24<br>Alarmmeldnet<br>ChubbParsi          |
| Opmerking: zorg ervoor dat u de juiste<br>optie selecteert.                                                                                                    |                                                                     |

Druk op de 🖌 knop en het scherm vraagt om bevestiging zoals weergegeven:

| Alleen Diensten |       |                             |
|-----------------|-------|-----------------------------|
| Weet ja         | e het | zeker?                      |
| Joorsa          | ean   | <sluiten< td=""></sluiten<> |

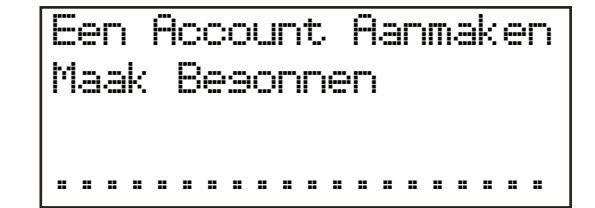

#### Opmerking: als u alleen GPRS gebruikt, kan dit proces tot 15 minuten duren. NIET annuleren als het proces eenmaal is gestart.

Eenmaal voltooid, wordt de bevestiging van het succesvol aanmaken van een account getoond:

| Een Account<br>Maak Gelukt | Aanmaken |
|----------------------------|----------|
|                            |          |

Het systeem zou nu volledig moeten werken.

#### Testsysteem

Het wordt aanbevolen om het systeem te testen om zeker te zijn van een correcte werking.

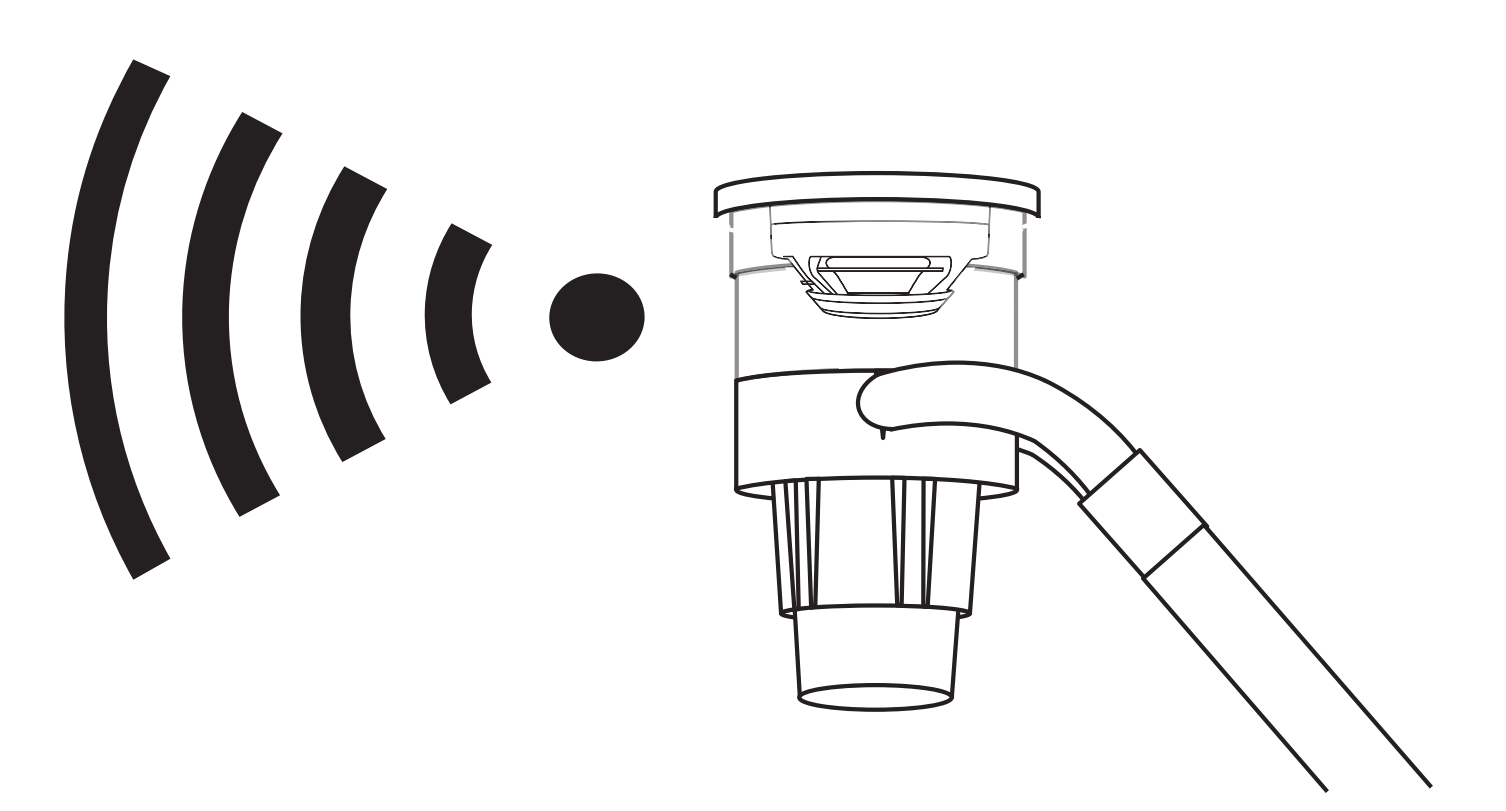

#### **Notificaties checken**

Controleer of meldingen worden ontvangen om ervoor te zorgen dat SmartCell Services volledig operationeel is.

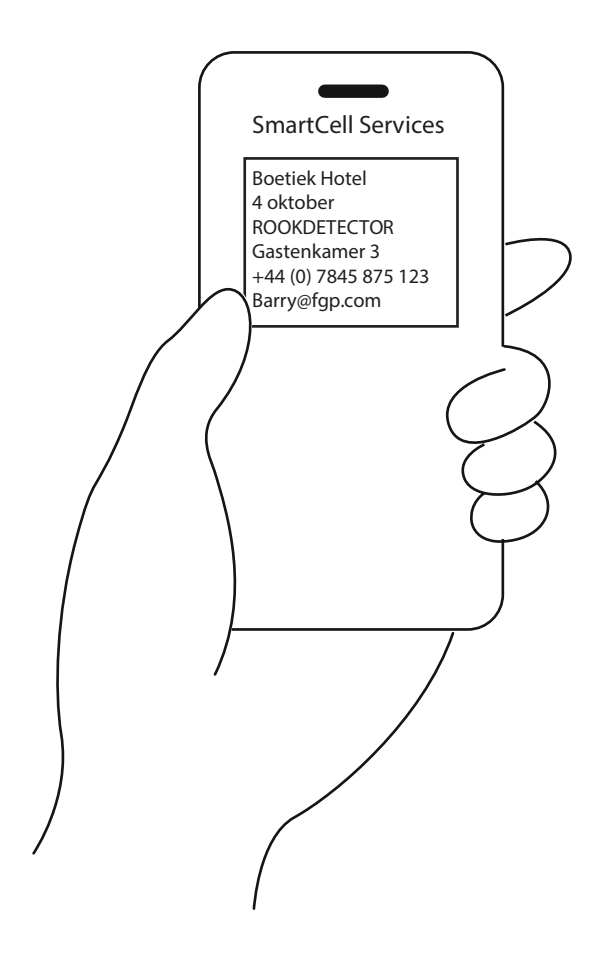

# SmartCell

## www.mysmartcell.com